## Chapter 8 Cash Deposit Function

Nexion allows you to receipt your Cash and Cheque's that have been paid at your cashier. The Cash Deposit function allows you to do a "cash up" of your till at your convenience and to print a deposit detail report to compare to your deposit slips.

- Cash and Cheque transactions will **remain pending** until the deposit function is used.
- When processing a deposit the **status** of deposited transactions will change from pending to paid.
- The **expected** pay date will **change** to the deposit date so that paid cash reflects the correct date on Bank Recon report.

Should you need to recreate a report for a specific period; a Submission report can be generated.

|      | Menu Options                      |
|------|-----------------------------------|
| xion | Process Standalone Transaction    |
| ons  | Obtain Pre-authorization          |
|      | Generate Reports                  |
|      | Register <u>S</u> top Order Party |
|      | Regrint Receipts                  |
|      | Deposit Cash & Cheque             |
|      | Process <u>R</u> efund            |

1. From the "Nexion Main Menu" select "Deposit Cash & Cheque".

2. The "Process Cash Deposit" screen will be displayed.

|            | Process Cash Deposit        |
|------------|-----------------------------|
| Licensee:  | Development                 |
|            |                             |
| Last depo: | sit: 2011/06/09 11:00:46 AM |

3. Choose the appropriate licensee to be deposited (If only one licensee is registered at your site, drop down will default to the correct licensee).

|            | Process Cash Deposit                     |   |
|------------|------------------------------------------|---|
| icensee:   | Development                              | ÷ |
|            | Development                              |   |
| Last depos | Drs L Botha & Du Toit                    | _ |
|            | Process deposit and print deposit detail |   |

4. The date and time of your last deposit will be displayed.

|            | Process Cash Deposit          |   |
|------------|-------------------------------|---|
| icensee:   | Development                   | • |
| .ast depos | sit: 2011/06/09 11:00:46 AM ┥ | • |
|            | Process deposit and print     |   |

5. Select the "Process deposit and print deposit detail" button.

|          | Process Cash Deposit                     |
|----------|------------------------------------------|
| censee:  | Development                              |
| st depos | sit:2011/03/09 0 <mark>4:08:28 PM</mark> |
|          | Process deposit and print                |

6. A "Cashup successful" screen will be displayed, select <OK>

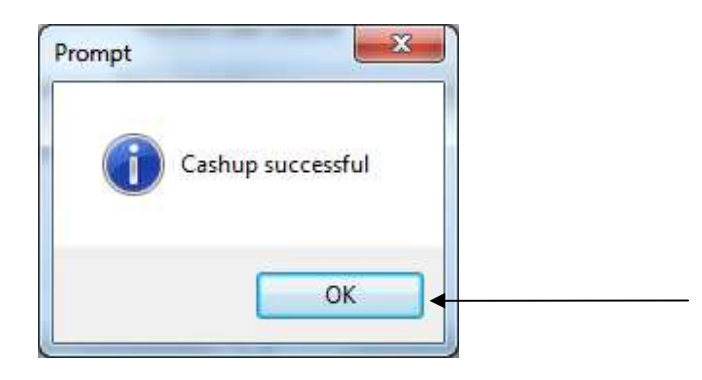

7. A **Cash Deposit Detail** report will automatically generate and be displayed on your screen (Defaults to Summary Tab)

|           |                      |                 |                | →        | Cash Dep    | oosit Detail |         |                 |                  |                  |                |
|-----------|----------------------|-----------------|----------------|----------|-------------|--------------|---------|-----------------|------------------|------------------|----------------|
|           |                      |                 |                | For      | Developm    | ent          |         |                 |                  |                  |                |
| 5         | OVI                  | $\mathbf{n}$    |                | Date Rai | From: 20    | 11-03-16     |         | Cooh f          | ow mo            | aaama            | nt Solve       |
| Payme     | CAL                  |                 |                |          | To: 2011-   | 03-16        |         | Casirii         | owmai            | lageme           |                |
|           |                      |                 |                | Tab      | Summarv     |              |         |                 |                  |                  |                |
|           |                      |                 |                |          |             |              |         |                 |                  |                  |                |
|           |                      |                 |                |          |             |              |         |                 |                  |                  |                |
|           |                      |                 |                |          |             |              |         |                 |                  |                  |                |
|           |                      |                 |                | Totals   | _           |              | Pending |                 |                  | Paid             |                |
| Tab       | Payment Type         | QTY             | Trxn Amount    | Fees     | Nett Amount | Trxn Amount  | Fees    | Nett Amount     | Amount           | Fees             | Nett Amount    |
| Cash      | Cash                 | 1               | 10.00          | 0.00     | 10.00       | 0.00         | 0.00    | 0.00            | 10.00            | 0.00             | 10.00          |
|           |                      |                 | 10.00          | 0.00     | 10.00       | 0.00         | 0.00    | 0.00            | 10.00            | 0.00             | 10.00          |
|           |                      |                 |                |          |             |              |         |                 |                  |                  |                |
| Cash      |                      | 1               | 10.00          | 0.00     | 10.00       | 0.00         | 0.00    | 0.00            | 10.00            | 0.00             | 10.00          |
|           |                      |                 |                |          |             |              |         |                 |                  |                  |                |
| This repo | Non-Editable (Legal) |                 |                |          |             |              |         | Phone 0861-NEX  | (ION for support | http://www.nexio | n.co.za        |
|           |                      | hmi Davalanman  | + 201102161720 | 2 vla    |             |              |         | Date 2011 03 16 |                  |                  | Time 02:34:16  |
| Report Fi | INX_110316_110316_St | Ibm_Developmen  | 1_201103161730 | J.XIS    |             |              |         | 5410 2011 00 10 |                  |                  | 11110 02.04.10 |
| Report Fi | NX_110316_110316_St  | Ibmi_Developmen | 1_201103161730 | 3.815    |             |              |         | 2010 2011 00 10 |                  |                  | 1110 02:04:10  |

8. The Summary Tab summarises the cash and cheque transactions captured for the date range selected

L

| n          | ex                     | io    | n           | For<br>Date Rang | Cash Depo<br>Developmen<br>From : 2011<br>To : 2011-03 | o <b>sit Detail</b><br>nt<br>-03-15<br>3-16 |         | Cash fl        | ow mar              | nageme                     | nt. <u>Solv</u> |
|------------|------------------------|-------|-------------|------------------|--------------------------------------------------------|---------------------------------------------|---------|----------------|---------------------|----------------------------|-----------------|
|            |                        |       |             | Tab              | Summary                                                | •                                           | Donding | J<br>          |                     | Daid                       |                 |
| Tab        | Payment Type           | ΟΤΥ   | Trxn Amount | Fees             | Nett Amount                                            | Trxn Amount                                 | Fees    | Nett Amount    | Amount              | Fees                       | Nett Amount     |
| Cash       | Cash                   | 6     | 877.11      | 0.00             | 877.11                                                 | 0.00                                        | 0.00    | 0.00           | 877.11              | 0.00                       | 877.11          |
| Cash       | Cheque                 | 4     | 745.00      | 0.00             | 745.00                                                 | 0.00                                        | 0.00    | 0.00           | 745.00              | 0.00                       | 745.00          |
|            |                        |       | 1,622.11    | 0.00             | 1,622.11                                               | 0.00                                        | 0.00    | 0.00           | 1,622.11            | 0.00                       | 1,622.11        |
| Cash       |                        | 10    | 1,622.11    | 0.00             | 1,622.11                                               | 0.00                                        | 0.00    | 0.00           | 1,622.11            | 0.00                       | 1,622.11        |
| 'his repor | t Non- Editable ( Le   | gal ) |             | 1                | 1                                                      |                                             |         | Phone 0861-NEX | ION for support h   | ttp://www.nexio            | n.co.za         |
| ring repor | Citoli- Editable ( Eci | gui ) |             |                  |                                                        |                                             |         | Thome boot-nex | dont for support in | 1.1.p.// 11 11 11 11 10/10 | 1.00.20         |

- 9. The Cash Tab provides a complete breakdown of all cash and cheque transactions deposited:
- A. Payment Status As soon as a deposit is recorded the transaction status will change from pending to paid

Version 3.5

## B. The Expected date changes to the date the deposit was "cashed up"

|              |                             |          |               |                | Cash Deposi   | t Detail   |            |                |            |       |         |
|--------------|-----------------------------|----------|---------------|----------------|---------------|------------|------------|----------------|------------|-------|---------|
|              |                             |          |               | For            | Development   |            |            |                |            |       |         |
| 5            | <b>OVIC</b>                 |          |               | Date Range     | From: 2011-0  | 3-15       |            | Cook fle       |            | a     | + 60    |
|              | EXIC                        | ווכ      | 1             |                | To: 2011-03-1 | 6          |            | Cashiid        | ow mana    | gemer | it. 50  |
| Payme        | nt Solutions                |          |               | Teh            | Cach          | 0          |            |                |            |       |         |
|              |                             |          |               | Tab            | Cash          |            |            |                |            |       |         |
|              |                             |          |               |                |               |            |            |                |            | _     |         |
| ► Total T    | ransactions: 10             |          |               |                |               |            |            | 2011/03/15     | 2011/03/16 | otals |         |
| Paymen       | t Card No or Member<br>Name | Response | NexionRef     | TransactionRef | MemberRef     | Trxn Date  | Expecte    | 2011/03/16     | 2011/03/16 | Fees  | Nett Am |
| Paid         | 9999999999                  | 00       | 005604 <5604> |                |               | 2011/03/15 | 2011/03/1  | 2011/03/17     | 2011/03/17 | 0.00  |         |
| Paid         | 9999999999                  | 00       | 005607 <5607> |                |               | 2011/03/15 | 2011/03/15 | 2              | 430.00     | 0.00  | 4       |
| Paid         | 99999999999                 | 00       | 005608 <5608> |                |               | 2011/03/15 | 2011/03/16 | Cash           | 11.00      | 0.00  |         |
| Paid         | 9999999999                  | 00       | 005609 <5609> |                |               | 2011/03/15 | 2011/03/16 | Cash           | 11.11      | 0.00  |         |
| Paid         | 9999999999                  | 00       | 005610 <5610> |                |               | 2011/03/15 | 2011/03/16 | Cash           | 10.00      | 0.00  |         |
| Paid         | 9999999999                  | 00       | 005612 <5612> |                |               | 2011/03/15 | 2011/03/16 | Cash           | 400.00     | 0.00  | 4       |
| Paid         | 9999999999                  | 00       | 005605 <5605> |                |               | 2011/03/15 | 2011/03/15 | Cheque         | 100.00     | 0.00  | 1       |
| Paid         | 9999999999                  | 00       | 005606 <5606> |                |               | 2011/03/15 | 2011/03/15 | Cheque         | 200.00     | 0.00  | 2       |
|              | 9999999999                  | 00       | 005611 <5611> |                |               | 2011/03/15 | 2011/03/16 | Cheque         | 15.00      | 0.00  |         |
| Paid         | 9999999999                  | 00       | 005613 <5613> |                |               | 2011/03/15 | 2011/03/16 | Cheque         | 430.00     | 0.00  | 4       |
| Paid<br>Paid |                             |          |               |                |               |            |            |                | 1,622.11   | 0.00  | 1,62    |
| Paid<br>Paid |                             |          |               |                |               |            |            | Total pending: | 0.00       | 0.00  |         |
| Paid<br>Paid |                             |          |               |                |               |            |            |                |            |       |         |

Any transactions done after cash up will remain pending until such time when the next deposit is recorded:

- A. Deposited transactions status's have been changed to paid
- B. Transactions recorded after deposit will remain pending until next cash up
- C. A breakdown of pending and paid totals will be reflected

|                                                       |                                                  |                                        |                                                                                                    |                | Submission       |                                                                                                |                                                                                                |                                                                                                    |                                                                                    |                                                             |                                                   |
|-------------------------------------------------------|--------------------------------------------------|----------------------------------------|----------------------------------------------------------------------------------------------------|----------------|------------------|------------------------------------------------------------------------------------------------|------------------------------------------------------------------------------------------------|----------------------------------------------------------------------------------------------------|------------------------------------------------------------------------------------|-------------------------------------------------------------|---------------------------------------------------|
|                                                       |                                                  |                                        |                                                                                                    | For            | Development      |                                                                                                |                                                                                                |                                                                                                    |                                                                                    |                                                             |                                                   |
| D                                                     | Vio                                              |                                        |                                                                                                    | Date Range     | From: 2011-03-17 | 7                                                                                              |                                                                                                | Cook fl                                                                                                    |                                                                                    |                                                             | ont C                                             |
|                                                       |                                                  | <b>, I I</b> -                         |                                                                                                    |                | To · 2011-03-17  |                                                                                                |                                                                                                | - Cash li                                                                                                    | ow man                                                                             | ageme                                                       | ent. S                                            |
| Payment                                               | Solutions                                        |                                        |                                                                                                    | Tab            | Cook             |                                                                                                |                                                                                                |                                                                                                    |                                                                                    |                                                             |                                                   |
|                                                       |                                                  |                                        |                                                                                                    | Tap            | Cash             |                                                                                                |                                                                                                |                                                                                                    |                                                                                    |                                                             |                                                   |
|                                                       |                                                  |                                        |                                                                                                    |                |                  |                                                                                                |                                                                                                |                                                                                                    |                                                                                    |                                                             |                                                   |
|                                                       |                                                  |                                        |                                                                                                    |                |                  |                                                                                                |                                                                                                |                                                                                                    |                                                                                    |                                                             |                                                   |
| Total Trar                                            | sactions: 7                                      |                                        |                                                                                                    |                |                  |                                                                                                |                                                                                                |                                                                                                    |                                                                                    | Totals                                                      |                                                   |
| Payment                                               | Card No or Member                                | Response                               |                                                                                                    |                |                  |                                                                                                | Expected                                                                                       |                                                                                                    |                                                                                    | Totalo                                                      |                                                   |
| Status                                                | Name                                             | Code                                   | NexionRef                                                                                                    | TransactionRef | MemberRef        | Trxn Date                                                                                      | Date                                                                                           | TrxnType                                                                                                    | Trxn Amount                                                                        | Fees                                                        | Nett Amo                                          |
| Paid                                                  | 9999999999                                       | 00                                     | 005618 <5618>                                                                                                    | 5              | DEB1             | 2011/03/17                                                                                     | 2011/02/17                                                                                     | Cach                                                                                                    | 1.50                                                                               | 0.00                                                        | 4                                                 |
|                                                       |                                                  |                                        |                                                                                                    | •              | DEDT             | 2011/03/11                                                                                     | 2011/03/17                                                                                     | Guan                                                                                                    | 1.50                                                                               | 0.00                                                        |                                                   |
| Paid                                                  | 9999999999                                       | 00                                     | 005619 <5619>                                                                                                    |                | 0201             | 2011/03/17                                                                                     | 2011/03/17                                                                                     | Cash                                                                                                    | 20.00                                                                              | 0.00                                                        | 20                                                |
| Paid<br>Paid                                          | 9999999999<br>9999999999                         | 00                                     | 005619 <5619><br>005621 <5621>                                                                                      |                |                  | 2011/03/17<br>2011/03/17                                                                       | 2011/03/17<br>2011/03/17<br>2011/03/17                                                         | Cash<br>Cash                                                                                                    | 20.00                                                                              | 0.00                                                        | 20<br>150                                         |
| Paid<br>Paid<br>Paid                                  | 9999999999<br>9999999999<br>99999999999          | 00 00 00                               | 005619 <5619><br>005621 <5621><br>005620 <5620>                                                                     |                |                  | 2011/03/17<br>2011/03/17<br>2011/03/17<br>2011/03/17                                           | 2011/03/17<br>2011/03/17<br>2011/03/17<br>2011/03/17                                           | Cash<br>Cash<br>Cheque                                                                                            | 20.00<br>150.00<br>430.00                                                          | 0.00                                                        | 20<br>150<br>430                                  |
| Paid<br>Paid<br>Paid<br>Pending                       | 9999999999<br>9999999999<br>9999999999<br>999999 | 00<br>00<br>00<br>00<br>00             | 005619 <5619><br>005621 <5621><br>005620 <5620><br>005623 <5623>                                                    |                |                  | 2011/03/17<br>2011/03/17<br>2011/03/17<br>2011/03/17<br>2011/03/17                             | 2011/03/17<br>2011/03/17<br>2011/03/17<br>2011/03/17<br>2011/03/17                             | Cash<br>Cash<br>Cash<br>Cheque<br>Cash                                                                            | 20.00<br>150.00<br>430.00<br>50.00                                                 | 0.00 0.00 0.00 0.00                                         | 20<br>150<br>430<br>50                            |
| Paid<br>Paid<br>Paid<br>Pending<br>Pending            | 9999999999<br>9999999999<br>9999999999<br>999999 | 00<br>00<br>00<br>00<br>00<br>00       | 005619 <5619><br>005621 <5621><br>005620 <5620><br>005623 <5623><br>005624 <5624>                                   |                |                  | 2011/03/17<br>2011/03/17<br>2011/03/17<br>2011/03/17<br>2011/03/17<br>2011/03/17               | 2011/03/17<br>2011/03/17<br>2011/03/17<br>2011/03/17<br>2011/03/17<br>2011/03/17               | Cash<br>Cash<br>Cheque<br>Cash<br>Cash                                                                            | 20.00<br>150.00<br>430.00<br>50.00<br>50.00                                        | 0.00 0.00 0.00 0.00 0.00 0.00                               | 20<br>150<br>430<br>50<br>50                      |
| Paid<br>Paid<br>Paid<br>Pending<br>Pending<br>Pending | 9999999999<br>9999999999<br>9999999999<br>999999 | 00<br>00<br>00<br>00<br>00<br>00<br>00 | 005619 <5619><br>005621 <5621><br>005620 <5620><br>005623 <5623><br>005623 <5623><br>005624 <5624><br>005622 <5622> |                |                  | 2011/03/17<br>2011/03/17<br>2011/03/17<br>2011/03/17<br>2011/03/17<br>2011/03/17<br>2011/03/17 | 2011/03/17<br>2011/03/17<br>2011/03/17<br>2011/03/17<br>2011/03/17<br>2011/03/17<br>2011/03/17 | Cash<br>Cash<br>Cheque<br>Cash<br>Cash<br>Cash<br>Cheque                                                          | 1.50<br>20.00<br>150.00<br>430.00<br>50.00<br>50.00<br>20.00                       | 0.00 0.00 0.00 0.00 0.00 0.00 0.00 0.00                     | 20<br>150<br>430<br>50<br>50<br>20                |
| Paid<br>Paid<br>Paid<br>Pending<br>Pending<br>Pending | 9999999999<br>999999999<br>9999999999<br>9999999 | 00<br>00<br>00<br>00<br>00<br>00<br>00 | 005619 <5619><br>005621 <5621><br>005620 <5620><br>005623 <5623><br>005623 <5623><br>005624 <5624><br>005622 <5622> |                |                  | 2011/03/17<br>2011/03/17<br>2011/03/17<br>2011/03/17<br>2011/03/17<br>2011/03/17               | 2011/03/17<br>2011/03/17<br>2011/03/17<br>2011/03/17<br>2011/03/17<br>2011/03/17               | Cash<br>Cash<br>Cheque<br>Cash<br>Cash<br>Cheque                                                                  | 20.00<br>150.00<br>430.00<br>50.00<br>50.00<br>20.00<br>721.50                     | 0.00<br>0.00<br>0.00<br>0.00<br>0.00<br>0.00<br>0.00        | 2(<br>150<br>430<br>50<br>50<br>20<br>721         |
| Paid<br>Paid<br>Paid<br>Pending<br>Pending            | 9999999999<br>9999999999<br>9999999999<br>999999 | 00<br>00<br>00<br>00<br>00<br>00<br>00 | 005619 <5619><br>005621 <5621><br>005620 <5620><br>005623 <5623><br>005624 <5624><br>005622 <5622>                  |                |                  | 2011/03/17<br>2011/03/17<br>2011/03/17<br>2011/03/17<br>2011/03/17<br>2011/03/17               | 2011/03/17<br>2011/03/17<br>2011/03/17<br>2011/03/17<br>2011/03/17<br>2011/03/17               | Cash<br>Cash<br>Cheque<br>Cash<br>Cash<br>Cheque<br>Total pending:                                                | 20.00<br>150.00<br>430.00<br>50.00<br>50.00<br>20.00<br>721.50<br>120.00           | 0.00<br>0.00<br>0.00<br>0.00<br>0.00<br>0.00<br>0.00<br>0.0 | 21<br>150<br>430<br>50<br>20<br>721<br>120        |
| Paid<br>Paid<br>Paid<br>Pending<br>Pending            | 999999999<br>999999999<br>999999999<br>99999999  | 00 00 00 00 00 00 00 00 00 00 00 00 00 | 005619 <5619><br>005621 <5621><br>005620 <5620><br>005623 <5623><br>005622 <5622>                                   |                |                  | 2011/03/17<br>2011/03/17<br>2011/03/17<br>2011/03/17<br>2011/03/17<br>2011/03/17<br>2011/03/17 | 2011/03/17<br>2011/03/17<br>2011/03/17<br>2011/03/17<br>2011/03/17<br>2011/03/17               | Cash<br>Cash<br>Cheque<br>Cash<br>Cash<br>Cheque<br>Total pending:<br>Total Paid:                                 | 20.00<br>150.00<br>430.00<br>50.00<br>50.00<br>20.00<br>721.50<br>120.00<br>601.50 | 0.00<br>0.00<br>0.00<br>0.00<br>0.00<br>0.00<br>0.00<br>0.0 | 2(<br>150<br>430<br>50<br>20<br>721<br>120<br>601 |
| Paid Paid Paid Paid Pending Pending Pending           | 9999999999<br>9999999999<br>9999999999<br>999999 | 00<br>00<br>00<br>00<br>00<br>00       | 005619 <5619><br>005621 <5621><br>005620 <5620><br>005623 <5623><br>005623 <5623><br>005622 <5622>                  |                |                  | 2011/03/17<br>2011/03/17<br>2011/03/17<br>2011/03/17<br>2011/03/17<br>2011/03/17<br>2011/03/17 | 2011/03/17<br>2011/03/17<br>2011/03/17<br>2011/03/17<br>2011/03/17<br>2011/03/17               | Cash<br>Cash<br>Cheque<br>Cash<br>Cash<br>Cash<br>Cash<br>Cash<br>Cash<br>Cheque<br>Total pending:<br>Total Paid: | 1.55<br>20.00<br>150.00<br>50.00<br>50.00<br>20.00<br>721.50<br>120.00<br>601.50   | 0.00<br>0.00<br>0.00<br>0.00<br>0.00<br>0.00<br>0.00<br>0.0 | 20<br>150<br>430<br>50<br>20<br>721<br>120<br>601 |

С

## **Record of previous deposits**

1. The user can also check the record of all deposits done by clicking the button at the bottom of the Cash Deposit screen.

| - |
|---|
| • |
|   |
|   |
| ſ |

2. A screen will be displayed, showing the record of all deposits done.

| 🖳 cashup                |               |             |            |
|-------------------------|---------------|-------------|------------|
| Search by : cashup_time | •             | 20 🔹        | <u>O</u> k |
| 13 July 2011            |               | rch Qlear C | ancel      |
| cashup_time             | merchant_name | merchant_id | ^          |
| 2011/04/07 04:35:30 PM  | Development   | 1           |            |
| 2011/04/13 12:45:58 PM  | Development   | 1           |            |
| 2011/04/15 01:10:25 PM  | Development   | 1           |            |
| 2011/04/15 02:42:22 PM  | Development   | 1           |            |
| 2011/04/15 03:37:48 PM  | Development   | 1           |            |
| 2011/04/19 10:51:27 AM  | Development   | 1           |            |
| 2011/05/16 10:57:40 AM  | Development   | 1           |            |
| 2011/05/16 11:04:11 AM  | Development   | 1           |            |
| 2011/05/23 02:32:23 PM  | Development   | 1           | E          |
| 2011/06/07 03:59:42 PM  | Development   | 1           |            |
| 2011/06/09 11:00:46 AM  | Development   | 1           |            |
| 2011/06/10 10:31:02 AM  | Development   | 1           |            |
| 2011/06/10 10:33:37 AM  | Development   | 1           |            |
| 2011/06/15 01:24:02 PM  | Development   | 1           |            |
| 2011/06/15 01:26:11 PM  | Development   | 1           |            |
| 2011/07/07 09:21:54 AM  | Development   | 1           |            |
| 2011/07/07 02:26:31 PM  | Development   | 1           |            |
| 2011/07/08 03:26:19 PM  | Development   |             |            |
| 2011/07/12 12-48-40 DM  | Development   | 1           |            |

## 3. When selecting a record the "Cash Deposit Detail" will be generated and displayed on your screen.

|          |                        |                 |                |          | Cash De     | posit Detail |         |                 |                    |                  |               |
|----------|------------------------|-----------------|----------------|----------|-------------|--------------|---------|-----------------|--------------------|------------------|---------------|
|          |                        |                 |                | For      | Developm    | nent         |         |                 |                    |                  |               |
| 5        |                        | $\sim$          |                | Date Rai | From: 20    | 11-03-16     |         | Cooh f          |                    |                  | nt Salu       |
| Paym     |                        |                 |                |          | To: 2011-   | -03-16       |         | Cashi           | ow mar             | lageme           |               |
|          |                        |                 |                | Tab      | Summarv     |              |         |                 |                    |                  |               |
|          |                        |                 |                |          | ,           |              |         |                 |                    |                  |               |
|          |                        |                 |                |          |             |              |         |                 |                    |                  |               |
|          |                        |                 |                |          |             |              |         |                 |                    |                  |               |
|          |                        |                 |                | Totals   |             |              | Pending |                 |                    | Paid             |               |
| Tab      | Payment Type           | QTY             | Trxn Amount    | Fees     | Nett Amount | Trxn Amount  | Fees    | Nett Amount     | Amount             | Fees             | Nett Amount   |
| Cash     | Cash                   | 1               | 10.00          | 0.00     | 10.00       | 0.00         | 0.00    | 0.00            | 10.00              | 0.00             | 10.00         |
|          |                        |                 | 10.00          | 0.00     | 10.00       | 0.00         | 0.00    | 0.00            | 10.00              | 0.00             | 10.00         |
| Caab     |                        |                 | 40.00          | 0.00     | 40.00       | 0.00         | 0.00    | 0.00            | 40.00              | 0.00             | 40.00         |
| Jash     |                        | 1               | 10.00          | 0.00     | 10.00       | 0.00         | 0.00    | 0.00            | 10.00              | 0.00             | 10.00         |
| This rep | Non-Editable (Legal)   |                 |                |          |             |              |         | Phone 0861-NEX  | (ION for support I | nttp://www.nexio | n.co.za       |
| Report F | il NX_110316_110316_St | ubmi_Developmen | t_201103161730 | 3.xls    |             |              |         | Date 2011 03 16 |                    |                  | Time 02:34:16 |
|          |                        |                 |                |          |             |              |         |                 |                    |                  |               |
|          |                        |                 |                |          |             |              |         |                 |                    |                  |               |